# How to Access Degree Works

There are 2 ways to access Degree Works.

1. Visit my.utsa.edu and click on DegreeWorks under Student Resources

| ← → C (# myuttax.edu?/.ges2.13299554.0173854.1581346761-1701608115.1579727970 vs. nyUTSA [UTSA ]U., → Goldate Catalog < vs. Banner 0 (\$ Shardhoint → Report Center) R.L. → Calendar FDF3 | s- UT 🚥 Historical Course O 🖛 Registration & Reco 🗪 Aca                             | denic Calendar 🙆 Qualetics 🤲 Class Schedule - UT 🖛 Advising Internal W                                 |
|----------------------------------------------------------------------------------------------------|-------------------------------------------------------------------------------------|----------------------------------------------------------------------------------------------------|
| UTSA The University of Texas<br>at San Antonio"                                                                                                    | About Admissions Academics Research                                                 | 😚 mytifish 📾 iffsh halay 🎹 Weik 🕌 Grandary 🔍 Search<br>I Campus Life Giving Athletics Alumni Locations |
| STUDENT RESOURCES                                                                                                    | FACULTY/STAFF RESOURCES                                                             |                                                                                                    |
| Activate Email Account (Office 365)                                                                                                    | • WebMail                                                                           | UTSA SECC                                                                                              |
| ► ASAP                                                                                                    | OneDrive for Business                                                               |                                                                                                    |
| <ul> <li>Academic Calendars &amp; Registration/Final Exam</li> </ul>                                                                                                    | UTSA SharePoint                                                                     |                                                                                                    |
| Schedunes                                                                                                    | <ul> <li>Faculty Center</li> </ul>                                                  | 2022 State Employee                                                                                    |
| <ul> <li>Blackboard Learn</li> <li>Duo Two-Factor Authentication will be required</li> </ul>                                                                                              | Human Resources                                                                     | Charitable Campaign                                                                                    |
| starting Monday, August 15th. Learn More                                                                                                    | <ul> <li>UTShare/PeopleSoft</li> </ul>                                              | expremier 25 20                                                                                        |
| Bluebook (Course Evaluations and Syllab)                                                                                                    | Interim Workflow Solutions                                                          | One week only                                                                                          |
| Class Schedules                                                                                                    | Account Passphrase Reset                                                            | One week only:                                                                                         |
| DegreeWorks                                                                                                    | <ul> <li>DigitalMeasures</li> </ul>                                                 |                                                                                                    |
| Email Account                                                                                                    | Academic Calendar                                                                   | Give Now!                                                                                              |
| Reminder: UTSA is only sending emails to the                                                                                                    | BANNER                                                                              |                                                                                                    |
| UTSA email address and it is recommended<br>that students check it daily.                                                                                                    | <ul> <li>University Technology Solutions for Faculty and<br/>Staff (UTS)</li> </ul> |                                                                                                    |
| <ul> <li>FERPA Release Users (ASAP Access)</li> </ul>                                                                                                    | RowdyLink                                                                           |                                                                                                    |
| <ul> <li>FERPA Proxy Access Request</li> </ul>                                                                                                    | MarCom Studio                                                                       |                                                                                                    |

a. Use your MyUTSA ID and Passphrase to log in.

| C      science and a source and a source | vas Academic Calendar. |
|----------------------------------------------------------------------------------------------------|------------------------|
| UTSA. The University of Texas<br>at San Antonio"                                                                                                    | 😚 myUTSA 🛛 🕅           |
| UTSA Login<br>myUTSA ID<br>myUTSA ID<br>myUTSA ID<br>Passphrase<br>Passphrase<br>Log In<br>Forgot your password Need help?                                                                                                    | 2022<br>Chai           |

b. Once you log in your DegreeWorks plan will populate.

# 2. Access DegreeWorks through ASAP.

### a. Log into ASAP, click on Student Services and then DegreeWorks.

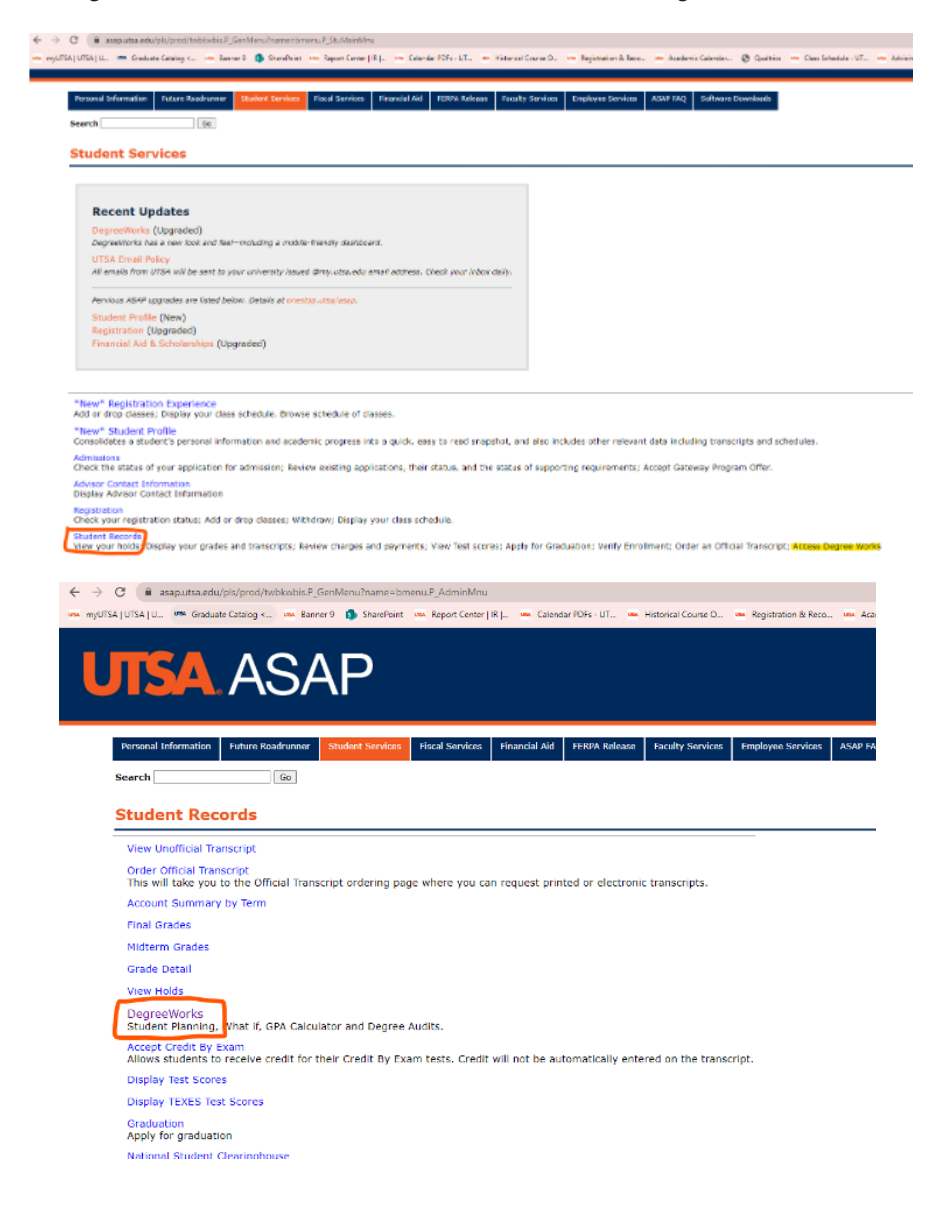

# b.Your DegreeWorks plan will populate.

# Blank DegreeWorks example:

The University of Texas at San Antonio

#### The University of Texas at San Antonio

| Student name | Last. First          | Degree progress |         |
|--------------|----------------------|-----------------|---------|
| Student ID   | @01234567            | 0%              | 00/     |
| Degree       | Doctor of Philosophy | 0%              | 0%      |
| Audit date   | 11/18/2022 9:09 AM   | Requirements    | Credits |

Level Doctoral-Graduate Classification Doctoral Major YOUR MAJOR Minor (no minor) Program YOUR PROGRAM College YOUR PROGRAM COLLEGE Catalog (Your catalog term) Holds (Academic holds will appear here)

| Degree in Doctor of Philosophy INCOMPLETE                                                                                                    |
|----------------------------------------------------------------------------------------------------|
| Credits required: 48 (Your Program hours will be listed)                                                                                                    |
| Unmet conditions for this set of requirements: 48 hours are required. You currently have 0, you still need 49 more hours.                                         |
| ***Please note that DegreeWorks has not been validated for graduate degrees. Please contact your advisor if you have any questions about your degree progress.*** |
| O Your GPA is below 3.0 - please see an advisor                                                                                                    |
| O Major Requirements Still needed: See Major in YOUR MAJOR section                                                                                                |
| Major in Your Major INCOMPLETE                                                                                                    |
| Credits required: 48 Credits applied: 0 GPA: 0.00                                                                                                    |
| Unmet conditions for this set of requirements: 48 hours are required. You currently have 0, you still need 48 more hours.                                         |
| All courses must be completed with a grade of 'B' or better.                                                                                                    |
| O Your Major Requirements will be listed here                                                                                                    |
| O Course Title Still needed: 1 Class in Course number (i.e. COU 8003)                                                                                             |
|                                                                                                    |
|                                                                                                    |
|                                                                                                    |
|                                                                                                    |
|                                                                                                    |

# How to print a PDF

1. Click on the Print Icon on the top right corner of your DegreeWorks

| UTSA Degree | Norks workshifts exceptions plans links                                                                                                    | , ≡ Î |
|-------------|----------------------------------------------------------------------------------------------------|-------|
|             | Worksheet $\longrightarrow$ a $e$ :                                                                                                    |       |
|             | Ruster D         Select States         Degree           Advanced starch         X         Select States         Declar of Philosophy                                                                                                    |       |
|             | Level Dottoral Grobate Classification Dottoral Major Program College College Student Catalog Fail 2022 Academic Standing Academic Good Standing                                                                                                    |       |
|             | Academic What-If Athletic Eligibility User National and Control of Control of |       |
|             | Degree progress         UTSA GPA         Image: Content of the second second sec                                          |       |
|             | Ander des 11/1/2023 Sel AM<br>Diagnostics Seve audit Delete audit Colligne al A                                                                                                    |       |
|             | Degree in Doctor of Philosophy Incountre                                                                                                    |       |

2. A Choose Dimensions box will open. Preferred PDF Dimensions: Letter – Portrait (8.5in X 11in). a. Click Open PDF.

| UTSA. Degree | WORKS WORKSHEETS EXCEPTIONS PLANS LINKS                                                                                                    | Susle Saucedo |
|--------------|----------------------------------------------------------------------------------------------------|---------------|
|              | Worksheet er :                                                                                                    |               |
|              | Advanced search Level Docard Gradues Casafication Concert Major Physicology Program Callege Callege Ca                                                                                                    |               |
|              | Student Catalog fall 2022 Academic Standing fat<br>Academic VMuCH Athletic Eligibitity<br>Select dimensions for FDF<br>Select dimensions for FDF<br>Select differ dimensions for FDF<br>Select dimensions for FDF<br>Select di |               |
|              | Aver det 117/2022 Set AM<br>Disposition: Seve audit Deters audit Cottopes alla<br>Degrees in Doctor of Philosophy mccountre                                                                                                    |               |
|              | Credits required. 48 Unexet conditions for this set of requirements. 48 hours are required. You currently have 18, you still over 30 more hours. ***Reuse note that Degree/Horis has not been validated for graduate degrees. Rease contact your advice if you have any questions about your degree progress.***                                                                                                    |               |

# UTSA. The Graduate School

3. Adobe Acrobat PDF will open.

a. As a student you have access to Adobe Suite. If you need assistance installing it to your computer contact <u>Tech Café</u> (utsa.edu/techsolutions/techcafe/).

#### 4. In Adobe Acrobat: a. Click on the Print icon

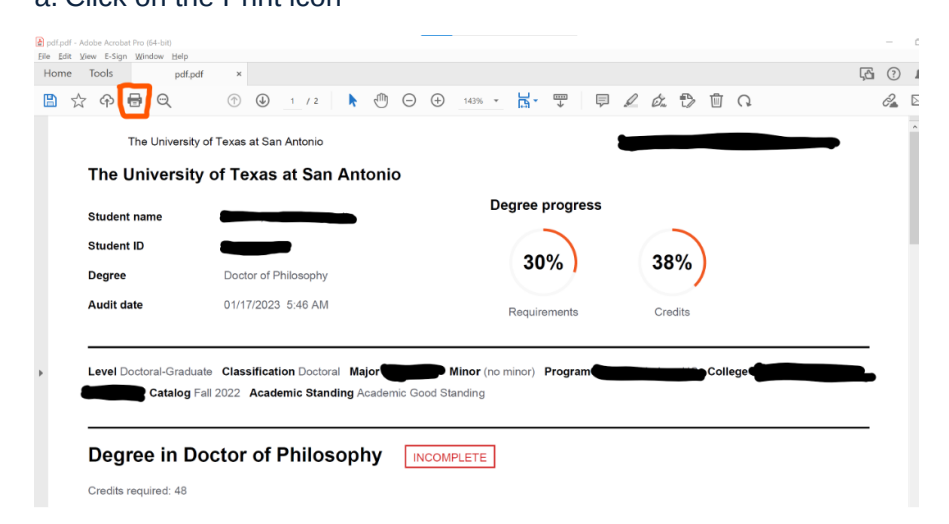

# b. Make sure printer states: Adobe PDF then click Print.

| pdf.pdf - Adobe Acrobat Pro (64-bit)                                                                                                    | - 6        | 71 V |
|----------------------------------------------------------------------------------------------------|------------|------|
| Ela Edit Vene E Fina Mendam Hole                                                                                                    |            | · ^  |
| in too year to an in the second test in the second test is a second test in the second test is the second test is the second te                                                                                                    | RO         |      |
| booker .                                                                                                    |            | -    |
| $\blacksquare \ \Uparrow \ \textcircled{\ } \Phi \ \textcircled{\ } \Theta \ \textcircled{\ } \Phi \ \textcircled{\ } \Phi \ \oplus \ \oplus \ \oplus \ \oplus \ \oplus \ \oplus \ \oplus \ \oplus \ \oplus \$ | <i>6</i> 2 | 3 0  |
|                                                                                                    | ~          | e    |
| The University of Texas at San Antonio                                                                                                    | •          |      |
| The University of Tel                                                                                                    |            | E.   |
| Constex-Addee PDP Properties Advanced Berg C                                                                                                    |            | - G  |
| Copies 1 _ UPint in grayscale (bleck and white) Save ink/toner U                                                                                                    |            |      |
| Pages to Print Scale: 100%                                                                                                    |            |      |
| Student ID MI Courrent Orages 1-2 83.5 x11 Inches                                                                                                    |            | 6    |
| Degree Docto a si an si an si an                                                                                                    |            | E.   |
| Size Douter Multiple Booklet                                                                                                    |            | Eq   |
| Audit date 01/1/                                                                                                    |            | ĔI.  |
| Strink oversized pages     Ocutom Scale:     100     %                                                                                                    |            | B    |
| Choose paper source by PDF page size                                                                                                    |            |      |
| Level Doctoral-Graduate Class Orientation:                                                                                                    |            | - F  |
| Catalog Fall 2022 /   Auto O Portrait O Lendscape                                                                                                    |            | æ    |
| Comments & Forms                                                                                                    |            |      |
| Document and Markups Summarize Comments                                                                                                    | _          | U    |
| Degree in Doctor                                                                                                    |            | R    |
| Page 1 of 2                                                                                                    |            |      |
| Credits required: 48 Page Setup                                                                                                    |            |      |
| Unmet conditions for this set of requirements: 48 hours are required. You currently have 18, you still need 30 more hours.                                                                                                    |            |      |

\*\*\*Please note that DegreeWorks has not been validated for graduate degrees. Please contact your advisor if you have any questions about your degree progress.\*\*\*

# UTSA. The Graduate School

c. Save PDF File As box will open. Choose your file name and location then click Save.

| the set of the set of the se | Satur<br>G<br>G<br>G                                                                                                    | Date modified<br>9,07;2022 8:18 AM<br>9,07;2022 8:19 AM                                                                                                    | Search Docume      Sype      Rile folder      Tile folder                                                                                                    | III - O                                                                                                    |                                                                                                    |
|----------------------------------------------------------------------------------------------------|----------------------------------------------------------------------------------------------------|----------------------------------------------------------------------------------------------------|----------------------------------------------------------------------------------------------------|----------------------------------------------------------------------------------------------------|----------------------------------------------------------------------------------------------------|
| C Organize New Vider                                                                                                    | Status<br>O<br>O                                                                                                    | Date modified<br>9,01;2022 8:18 AM<br>9,01;2022 8:18 AM                                                                                                    | Type<br>File folder<br>File folder                                                                                                    | Size .                                                                                                    |                                                                                                    |
| OreOfice - Univer<br>Afabric - Univer<br>Decision<br>Decision<br>Monosoft Teams<br>Monosoft Teams<br>Office Soupto<br>Office Soupto                                                                                                    | O<br>O                                                                                                    | Date modified<br>9/7/2022 8:13 AM<br>9/7/2022 8:13 AM                                                                                                    | Type<br>File folder<br>File folder                                                                                                    | Site                                                                                                    |                                                                                                    |
| Attachroents     Costore Office Templates     Decktop     Decktop     Microsoft Teams     Office Scipto     OverSealt     OverSealt     OverSealt     OverSealt     OverSealt     OverSealt     OverSealt                                                                                                    | 0                                                                                                    | 9/7/2022 8:13 AM<br>9/7/2022 8:13 AM                                                                                                    | File folder<br>File folder                                                                                                    |                                                                                                    |                                                                                                    |
| Documents     Microsoft Teams     Ovfore Scripts     Ovforek Files                                                                                                    | 0                                                                                                    | ACCOUNT & 12 AND                                                                                                    |                                                                                                    |                                                                                                    |                                                                                                    |
| Microsoft Teams     Orfice Scipts     Ourfook Files                                                                                                    |                                                                                                    | 3(1)2022 0.15 MM                                                                                                    | File folder                                                                                                    |                                                                                                    |                                                                                                    |
| Outlook Files                                                                                                    | 0                                                                                                    | 9/12/0522 11:20 AM                                                                                                    | File folder                                                                                                    |                                                                                                    |                                                                                                    |
| Cffice Trees                                                                                                    | 2                                                                                                    | 9/7/2022 8:13 AM                                                                                                    | File folder                                                                                                    |                                                                                                    |                                                                                                    |
| E Roures                                                                                                    |                                                                                                    | 10102022101998                                                                                                    | Fire souder                                                                                                    |                                                                                                    |                                                                                                    |
| Shared with Ever                                                                                                    |                                                                                                    |                                                                                                    |                                                                                                    |                                                                                                    |                                                                                                    |
|                                                                                                    |                                                                                                    |                                                                                                    |                                                                                                    |                                                                                                    |                                                                                                    |
| 3D Objects                                                                                                    |                                                                                                    |                                                                                                    |                                                                                                    | L                                                                                                    |                                                                                                    |
| Desktop                                                                                                    |                                                                                                    |                                                                                                    |                                                                                                    |                                                                                                    |                                                                                                    |
| B Boovments v k                                                                                                    |                                                                                                    |                                                                                                    |                                                                                                    | , n                                                                                                    | sity,                                                                                                    |
| File pame: AcroBrvEx.pd1pd1,ADW9661                                                                                                    |                                                                                                    |                                                                                                    |                                                                                                    |                                                                                                    |                                                                                                    |
| Save as (ype: PDF files (*JPDF)                                                                                                    |                                                                                                    |                                                                                                    |                                                                                                    | ~                                                                                                    |                                                                                                    |
| -                                                                                                    |                                                                                                    |                                                                                                    |                                                                                                    | -                                                                                                    |                                                                                                    |
| A Hide Tolders                                                                                                    |                                                                                                    |                                                                                                    | Seve                                                                                                    | Cancel                                                                                                    |                                                                                                    |
| C                                                                                                    |                                                                                                    |                                                                                                    |                                                                                                    |                                                                                                    |                                                                                                    |
|                                                                                                    |                                                                                                    |                                                                                                    |                                                                                                    |                                                                                                    |                                                                                                    |
|                                                                                                    | Drawd with Dor     That AC     Do Objects     Do Objects     Doursement     The came Annihile patipati ADMINIST     Low an Type: FEM Silver (746)     A Hole Folders     A Hole Folders | Phanel with fore The act Destup Destup Dest | Pound with Day     Pound     Pound     Po | Pound with Eve     To Office     Sourcess     Events     Events     Even | Pound with Cov      This AC      Dourners      Pound with Cov      This AC      Dourners      Pound      Pound |

d. This PDF will be used to upload into your IDP.